# 了。 2talk

Knowledge Base > Switchboard > Calling Features > Inbound > Spam Al

### Spam Al

Santiago Garcia - 2024-06-19 - Inbound

## **Spam Al**

STOP annoying Spam calling. This clever AI-powered detects all suspected spam and robocalls.

Go one step further and block them altogether. With a 95% accuracy, keeping your phone free of disruptive spam. Filtered calls will still appear in your billing records, marked as "spam," but just in case the calls are automatically added to your whitelist if you need to retrieve them.

To learn more about our advanced Spam AI feature, we invite you to watch our detailed video.

To activate and edit the settings of the Spam AI feature, follow these steps

- 1. Select **Switchboard** | Select number.
- 2. Select Inbound > Spam AI
- 3. Enable both switches of the **Spam AI** feature.

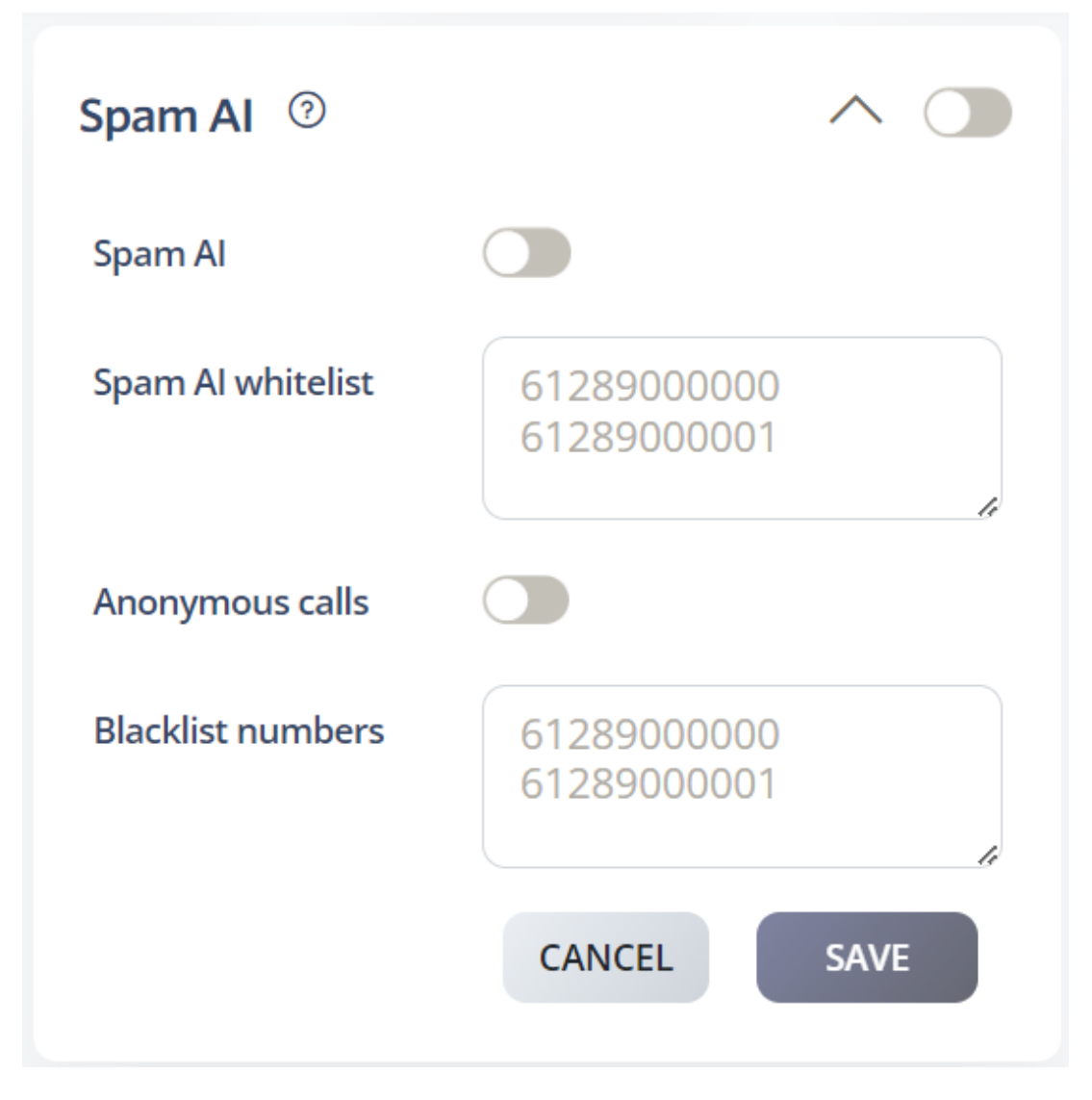

### Spam AI Whitelist

Add specific numbers to this list to ensure they are always allowed to contact you, bypassing any spam filters or rejection settings.

#### **Anonymous Calls**

Enabling this option will allow anonymous calls to pass through the Spam AI feature.

### **Blacklist Numbers**

Add specific numbers to this list to block them from contacting you, in addition to numbers automatically identified and blocked by the Spam AI feature.

### Click **Save** to update settings.

Tags Inbound